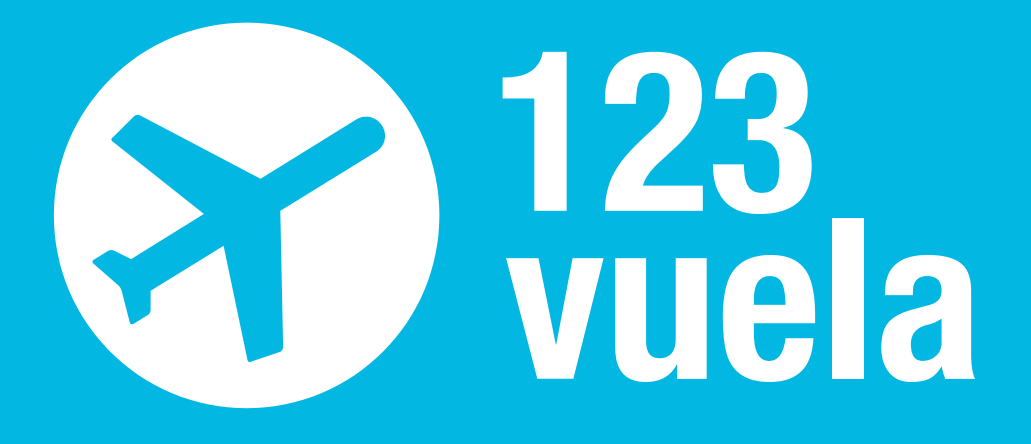

GUÍA RÁPIDA DE BÚSQUEDA Y EMISIÓN DE VUELOS

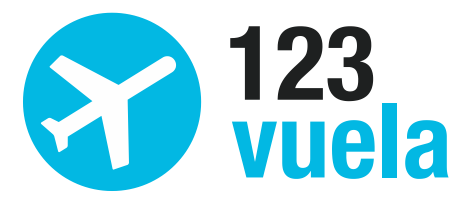

Guía rápida de búsqueda y emisión 123 vuela

VUELOS

## Cómo buscar y reservar vuelos

En las pantallas "Reservar Vuelo" o "Reservar Calendario" rellenaremos los siguientes puntos:

| BUSCADOR DE VUELOS                                                                                                    | <b>L</b>                   |    | RESERVAR VUELOS    |  |  |  |
|----------------------------------------------------------------------------------------------------|----------------------------|----|--------------------|--|--|--|
| ○ Solo ida                                                                                                    |                            |    | ズ SOLICITUD GRUPOS |  |  |  |
| Ida y vuelta                                                                                                    |                            |    | FLIGHT             |  |  |  |
| Origen:                                                                                                    | Ampliar en un radio de 0 🗸 | km |                    |  |  |  |
| Destino:                                                                                                    | Ampliar en un radio de 0 🔽 | km |                    |  |  |  |
| Salida: Salir a parti                                                                                                    | r de: 🔽 00:00 🗸            |    |                    |  |  |  |
| Regreso: Salir a par                                                                                                    | tir de: 🗸 00:00 🗸          |    |                    |  |  |  |
| Fechas flexibles (+/- 1 día):                                                                                                    |                            |    |                    |  |  |  |
| Clase: Cualquiera 🔽                                                                                                    |                            |    |                    |  |  |  |
| Escalas: Con Escalas                                                                                                    |                            |    |                    |  |  |  |
| Incluir aerolineas                                                                                                    |                            |    |                    |  |  |  |
| Excluir aerolineas                                                                                                    |                            |    |                    |  |  |  |
| Excluir Transito por (País)                                                                                                    |                            |    |                    |  |  |  |
| PRECIO MÁXIMO: €                                                                                                    |                            |    |                    |  |  |  |
|                                                                                                    |                            |    |                    |  |  |  |
| Nº Pasajeros:                                                                                                    |                            |    |                    |  |  |  |
| Adultos (+12 años) 0                                                                                                    |                            |    |                    |  |  |  |
| Ninos (2-11 anos) 0 Sector Sector Sec |                            |    |                    |  |  |  |
| - <sup>-</sup> - <sup>-</sup>                                                                                                    |                            |    |                    |  |  |  |
| Descuentos aplicables: Sin descuento                                                                                                    |                            |    |                    |  |  |  |
| Familia Numerosa: No                                                                                                    |                            |    |                    |  |  |  |
| BUSCAR                                                                                                    |                            |    |                    |  |  |  |
|                                                                                                    |                            |    |                    |  |  |  |

- 1. Rellenaremos si el vuelo es Ida o Ida y Vuelta,
- 2. Le diremos al programa el origen y el destino de nuestra búsqueda, verás que es muy fácil localizar la ciudad o aeropuerto que buscas por extraño que sea, 123vuela te ayuda a encontrarlo con el autocompletado de ciudades o aeropuertos.
- 3. Señalaremos entre que fechas queremos que busque
- 4. Añadiremos los datos del pasajero, número de adultos o menores que viaja

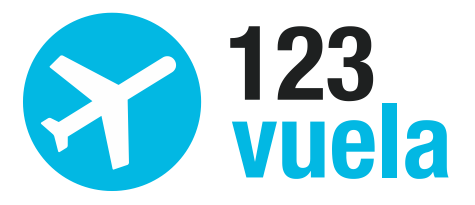

Aunque puedas concretar la búsqueda con opciones como 1 día más o menos (fechas flexibles) si queremos hacer escalas o no (escalas) o que clase queremos que nos busque Sólo con esos datos podemos buscar nuestro vuelo, el sistema nos mostrará los resultados del más barato al más caro... recuerda que tu service fee está incluido también en esa pantalla podremos concretar más nuestra petición diciéndole al motor

Si optamos por la opción Reservar calendario, el sistema nos muestra 3 días por detrás y por delante de las fechas de nuestra elección y nos señalará si hay un resultado más barato en esas fechas opcionales.

**El sistema nos mostrará los resultados de la búsqueda** que hemos pedido y sólo tendremos que darle a reservar. Pondremos los datos del pasajero y ya tendremos nuestro localizador.

| 574,82€         | Desglose precio                                   | IDA: jue         | sábado 24 agosto          |            |  |
|-----------------|---------------------------------------------------|------------------|---------------------------|------------|--|
| IDA             | AGP                                               | ORY              |                           | Tarifa     |  |
| Varios          | 13:30                                             | 17:55            | IBERIA 📕                  | QESFR      |  |
| 2 Vuelos [ver   | 2 Vuelos [ver ruta], Duración: 4 horas 25 minutos |                  |                           |            |  |
| VUELTA          | ORY                                               | AGP              |                           | Tarifa     |  |
| Varios          | 07:40                                             | 12:55            | IBERIA 🎜                  | QESFR      |  |
| 2 Vuelos [ver   | ruta], Duración: 5 horas 1                        | 5 minutos        |                           | planas     |  |
| Fecha limite: 2 | 7/06/2013                                         | Condiciones   In | formación   Penalizacione | s Reservar |  |

| 679,16€         | Desglose precio | IDA: jue          | : sábado 24 agosto                         |            |
|-----------------|-----------------|-------------------|--------------------------------------------|------------|
| IDA             | YJM             | ORY               |                                            | Tarifa     |
| Varios          | 11:05           | 19:20             | <b><i>C</i></b> <i>C</i> <b>AirEurop</b> a | HESFR      |
| 2 Vuelos [ver   | 9 plazas        |                   |                                            |            |
| VUELTA          | ORY             | YJM               |                                            | Tarifa     |
| Varios          | 07:10           | 17:07             | <b><i>C</i></b> <i>P</i> <b>AirEuropa</b>  | QESFR      |
| 2 Vuelos [ver   | 2 plazas        |                   |                                            |            |
| Fecha limite: 0 | 3/07/2013       | Condiciones   Inf | ormación   Penalizacione                   | s Reservar |

| 717,14€                                                | Desglose precio | IDA: jueves          | IDA: jueves 15 agosto // VUELTA: sábado 24 |                        |  |  |
|--------------------------------------------------------|-----------------|----------------------|--------------------------------------------|------------------------|--|--|
| IDA                                                    | AGP             | ORY                  |                                            | Tarifa                 |  |  |
| VY8164                                                 | 18:35           | 20:50                | vueling <sup>•</sup> com                   | LRTVY                  |  |  |
| Vuelo Directo, Duración: 2 horas 15 minutos 4 plazas   |                 |                      |                                            |                        |  |  |
| VUELTA                                                 | ORY             | AGP                  |                                            | Tarifa                 |  |  |
| VY8171                                                 | 12:25           | 14:45                | vueling <sup>•</sup> com                   | ZRTVY                  |  |  |
| Vuelo Directo, Duración: 2 horas 20 minutos 🗕 🛁 phazas |                 |                      |                                            |                        |  |  |
| Fecha limite: 2                                        | 6/06/2013       | Condiciones   Inform | nación   Penalizacion                      | <sub>es</sub> Reservar |  |  |

www.123vuela.com | gestion@123vuela.com

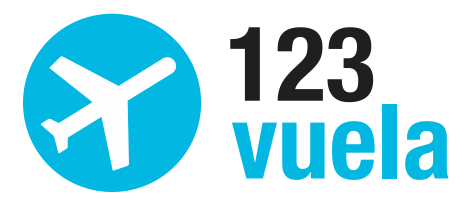

## Dónde se encuentran los localizadores que reservo

Todos los localizadores reservados, emitidos, cancelados se encuentran en el botón del menú "ver reservas" I VER RESERVAS

| Fecha y hora           | Localizador     | Estado    | <u>Fecha</u><br>Límite | Тіро    | Seguro | Acción                                        | Factura |
|------------------------|-----------------|-----------|------------------------|---------|--------|-----------------------------------------------|---------|
| 26/06/2013<br>10:28:16 | <u>58V7NE</u>   | Reservada | 25/06/2013             | Agencia |        | [Solicitar Emision] [Cancelar<br>Reserva]     |         |
| 25/06/2013<br>21:21:53 | <u>75GXOG</u>   | Emitida   | 25/06/2013             | Agencia |        | [Solicitar Cancelacion] [Solicitar<br>Cambio] | ŝ       |
| 25/06/2013<br>21:21:05 | <u>77R557</u>   | Reservada | 07/07/2013             | Agencia |        | [Solicitar Emision] [Cancelar<br>Reserva]     |         |
| 25/06/2013<br>21:09:04 | 725UID          | Emitida   | 28/06/2013             | Agencia |        | [Solicitar Cancelacion] [Solicitar<br>Cambio] | ŝ       |
| 25/06/2013<br>21:06:27 | <u>7 \$9T6R</u> | Emitida   | 02/07/2013             | Agencia |        | [Solicitar Cancelacion] [Solicitar<br>Cambio] | 5       |
| 25/06/2013<br>21:03:17 | 7SEAB3          | Emitida   | 28/06/2013             | Agencia |        | [Solicitar Cancelacion] [Solicitar<br>Cambio] | ŝ       |
| 25/06/2013<br>17:36:19 | <u>74AYIV</u>   | Reservada | 03/07/2013             | Agencia |        | [Solicitar Emision] [Cancelar<br>Reserva]     |         |
| 25/06/2013<br>17:26:28 | 7S4JHQ          | Cancelada | 28/06/2013             | Agencia |        |                                               |         |
| 25/06/2013<br>17:09:52 | <u>7R3\$\$V</u> | Cancelada | 28/06/2013             | Agencia |        |                                               |         |
| 25/06/2013<br>17:06:58 | 55YVCJ          | Cancelada | 25/06/2013             | Agencia |        |                                               |         |
| 25/06/2013<br>17:05:44 | 72RFXV          | Reservada | 28/06/2013             | Agencia |        | [Solicitar Emision] [Cancelar<br>Reserva]     |         |
| 25/06/2013<br>16:43:43 | 72DYRT          | Cancelada | 28/06/2013             | Agencia |        |                                               |         |
| 25/06/2013<br>16:38:16 | <u>7Z6EBY</u>   | Reservada | 28/06/2013             | Agencia |        | [Solicitar Emision] [Cancelar<br>Reserva]     |         |
| 25/06/2013<br>14:06:12 | 7WQTIM          | Reservada | 28/06/2013             | Agencia |        | [Solicitar Emision] [Cancelar<br>Reserva]     |         |
| 25/06/2013<br>13:36:11 | 7VNLG4          | Reservada | 03/07/2013             | Agencia |        | [Solicitar Emision] [Cancelar<br>Reserva]     |         |
|                        |                 |           | 12345                  | 678910  |        |                                               |         |

Desde aquí podremos gestionar nuestras reservas para solicitar emisión, cancelar, o añadir alguna observación.

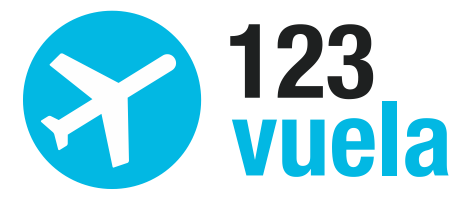

una

## Cómo puedo pagar mis reservas

En la línea "comunicados y noticias" del menú encontraremos varias pestañas, en la última que es "tarifas y cuentas" podremos ver las cuentas bancarias de 123 vuela.

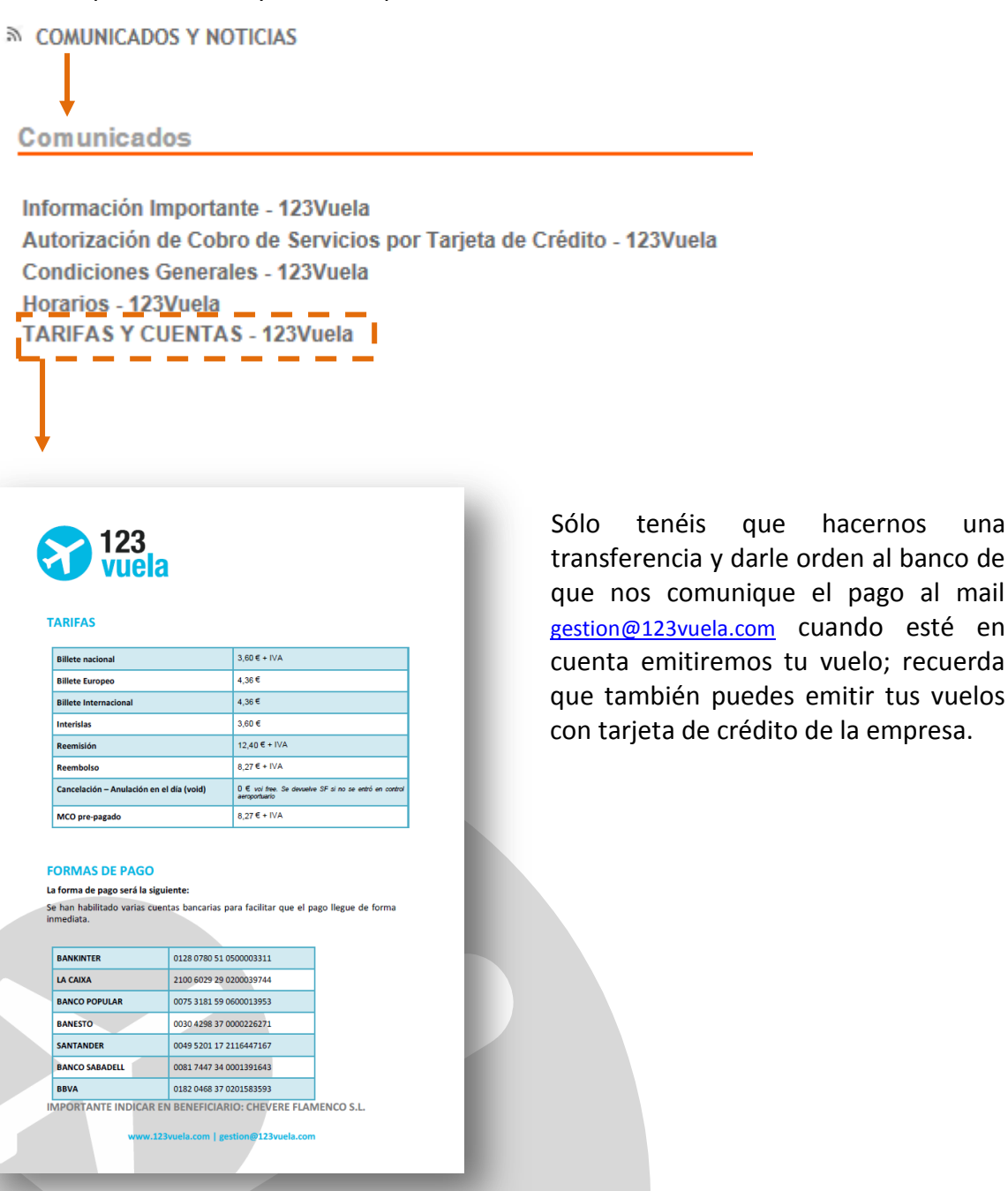

www.123vuela.com | gestion@123vuela.com

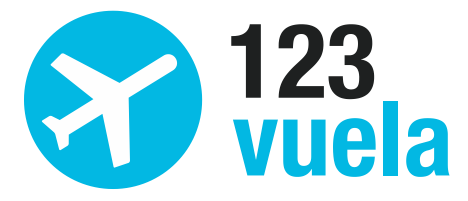

## Cómo comunico algún cambio o pido información de mi reserva

Cualquier notificación o petición de información sobre tu reserva puedes añadirla o pedirla sobre el campo "observaciones" dentro del detalle de reserva.

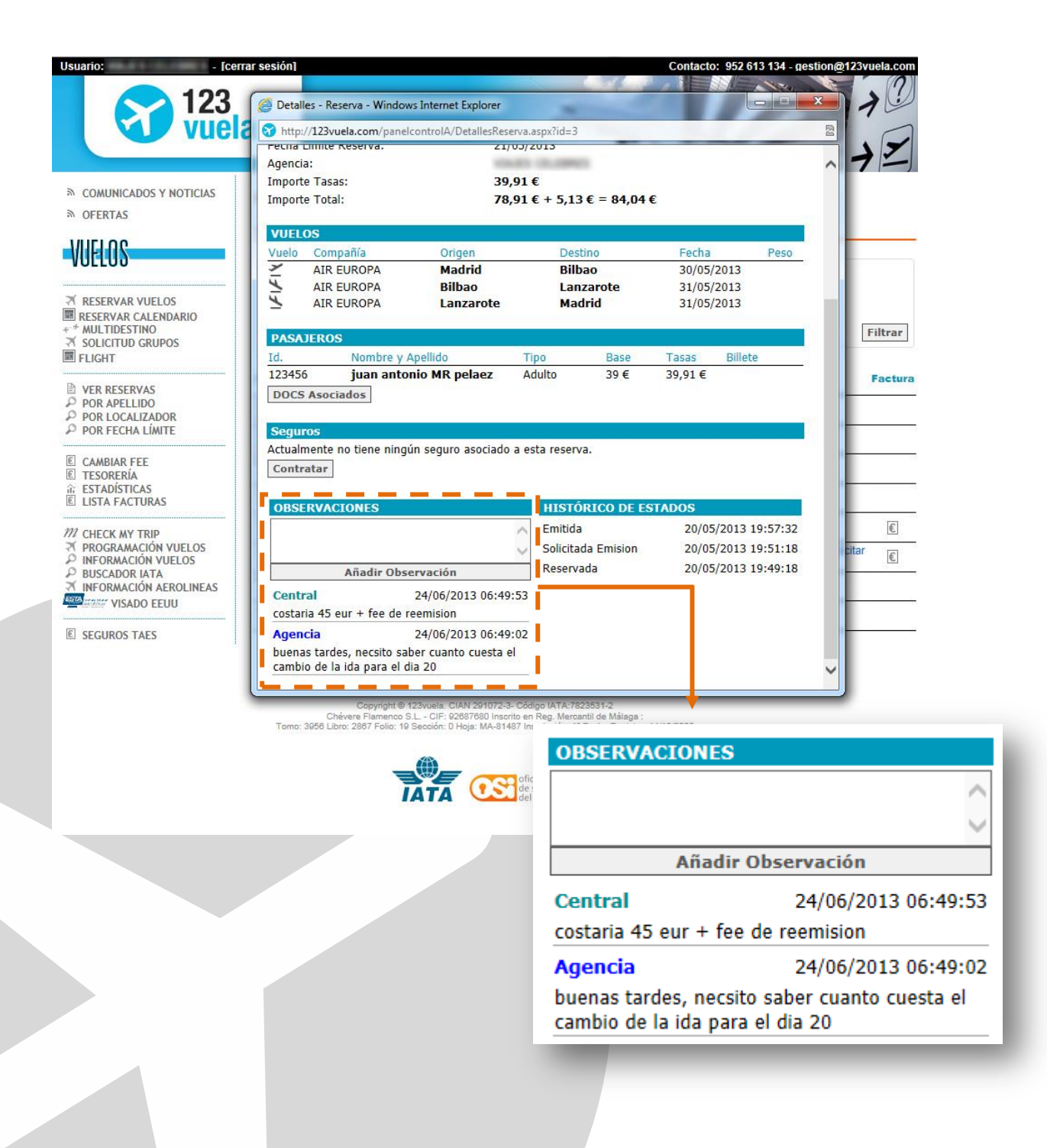